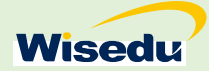

# 研究生招生推免预报名

# 操作说明

# 目录

| 1 | 功能概要     |         | 2 |
|---|----------|---------|---|
| 2 | 操作指南     |         | 2 |
|   | 2.1 推免预  | 报名管理-学生 | 2 |
|   | 2.1.1 功1 | 能入口     | 2 |
|   | 2.1.2 功1 | 能操作流程   | 2 |
|   | 2.1.2.1  | 填写个人资料  | 2 |
|   | 2.1.2.2  | 申请院系    | 3 |
|   | 2.1.2.3  | 打印申请材料  | 4 |
|   | 2.1.2.4  | 资格初选    | 4 |
|   | 2.1.2.5  |         | 4 |
|   |          |         |   |

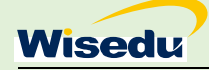

# 1 功能概要

推免预报名系统,学校针对年度发布推免预报名报名通知;学生通过学生端进行报名提 交;院系对学生进行入围审核,入围审核通过的学生,可以参加院系复试,院系对复试通过 的学生进行预录取,最终将预录取名单提交研招办审核。

# 2 操作指南

### 2.1 推免预报名管理-学生

#### 2.1.1 功能入口

通过固定网址(http://ehall.sustech.edu.cn/gsapp/sys/nkdyjsbm/entrance.do), 在学校 开放报名时间内,可以点击功能标签,进行登陆。

| 2019年夏令营                              | 推免生报名                           | 推免预报名   | 3在线报名 |  |
|---------------------------------------|---------------------------------|---------|-------|--|
| 2019.05.01-2020.05.31                 | 2019.06.20-2020.07.02           | 登录      |       |  |
|                                       |                                 | 请输入手机号码 |       |  |
| 2020硕士招生<br>2019.06.12-2020.06.30     | 墳外博士招生<br>2019.11.18-2020.04.30 | 请输入密码   |       |  |
|                                       | G                               | 请输入验证码  | 获取验证码 |  |
| ····································· |                                 | 忘记密码    | 注册    |  |
| 019.07.09-2020.05.31                  |                                 | 登       | 录     |  |
| 3                                     |                                 |         |       |  |

#### 2.1.2 功能操作流程

2.1.2.1 填写个人资料

登陆后, 在申请院系前, 需填写个人信息。

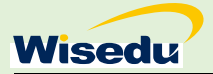

| 推为   | 2预报名                                                                 | 在线申请 打日         | D申请材料 资                                    | 裕审核 预录取(           | 信息  |                                          |             |   |
|------|----------------------------------------------------------------------|-----------------|--------------------------------------------|--------------------|-----|------------------------------------------|-------------|---|
|      | 基本信息                                                                 |                 |                                            |                    |     |                                          |             |   |
|      | *姓名                                                                  | jlsun           | *性别                                        | 男                  | ~   | * ## #                                   | 江苏          | 1 |
| 我的信息 | *民族                                                                  | 汉族              | ▼ *政治面貌                                    | 共青团员               |     | *出生年月                                    | 2019-06-20  |   |
| 志愿信息 | *证件类型                                                                | 身份证             | ▼ ★证件号码                                    | 320811198902244535 | 1   | * 手机号码                                   | 18930999012 | 1 |
| 我的材料 | *电子信箱                                                                | 134@qq.com      | *邮政编码                                      | 200999             | 1   | •学生类型                                    | 应届本科        | 1 |
| 我的照片 | * 紧急联系人                                                              | 张               | * 紧急联系人电话                                  | 18936011244        | 1   | *通讯地址                                    | 江苏南京江宁某镇某路  | 1 |
| 修改密码 |                                                                      |                 |                                            |                    |     |                                          |             |   |
| 修改密码 | 】学习信息<br>•本科入学时间                                                     | 2019-11         | *本科毕业时间                                    | 2019-12            |     | *本科院校                                    | 河北工业大学      |   |
| 修改密码 | <ul> <li>学习信息</li> <li>◆本科入学时间</li> <li>◆本科专业</li> </ul>             | 2019-11<br>软件工程 | <ul> <li>本科毕业时间</li> <li>本科专业人数</li> </ul> | 2019-12<br>35      |     | * 本科院校<br>* 本科专业排名                       | 河北工业大学<br>2 |   |
| 修改查码 | <ul> <li>学习信息</li> <li>本科入学时间</li> <li>本科专业</li> <li>英语成绩</li> </ul> | 2019-11<br>软件工程 | <ul> <li>本科毕业时间</li> <li>本科专业人数</li> </ul> | 2019-12            | - / | <ul> <li>本科院校</li> <li>本科专业排名</li> </ul> | 河北工业大学<br>2 | - |

## 2.1.2.2 申请院系

填写完个人资料后,可以申请院系。

|         | 注: 炮        | 器最多可以报 2 个院系,报名时间:2019                                                | .06.20~2020.07.02                                                                   |                           |
|---------|-------------|-----------------------------------------------------------------------|-------------------------------------------------------------------------------------|---------------------------|
| 在线报名    | 院系          | 专业                                                                    | 联系方式                                                                                | 研招主页                      |
| 已拟录取/详情 | 001 材料学院    | 1. 数学(硕/博)                                                            | 联系人: 刘老师<br>办公电话: 0755-88018711<br>研招邮箱: maths.yzb@sustc.edu.cn<br>研招QQ群: 622422670 | http://math.sustc.edu.cn/ |
| 报名中/详情  | 003 化学系     | 1. 化学工程(硕)<br>2. 力学(硕/博)<br>3. 生物学(硕/博)<br>4. 化学(硕)<br>5. 物理学(硕/博)    | 联系人: 林宅师<br>办公电话: 0755-88018304<br>研招邮箱: chem.yzb@sustc.edu.cn<br>研招QQ群: 344725000  | http://chem.sustc.edu.cn/ |
| 报名中/详情  | 02 物理系12    | 1. 材料工程(硕)<br>2. 物理学(硕/博)                                             | 联系人:李老师<br>办公电话:0755-88018254<br>研招邮箱:phyyzb@sustc.edu.cn<br>研招QQ群:645740601        | http://phy.sustc.edu.cn/  |
| 报名      | 04 生物系      | 1. 生物工程(硕)<br>2. 生物学(硕/博)                                             | 联系人: 苏老师<br>办公电话: 0755-88018425<br>研招邮箱: swx_yzb@sustc.edu.cn<br>研招QQ群: 570196322   | http://bio.sustc.edu.cn/  |
| 报名      | 06 材料科学与工程系 | 1. 材料工程(硕)<br>2. 力学(硕)/傅)<br>3. 电子科学与技术(硕)<br>4. 化学(硕)<br>5. 物理学(硕/博) | 联系人: 廣老师<br>办公电话: 0755-88018991<br>研招邮箱: mseyzb@sustc.edu.cn<br>研招QQ群: 618729561    | http://mse.sustc.edu.cn/  |
| 报名      | 07 金融系      | 1. 数学 (硕/博)                                                           | 联系人:王老师<br>办公电话:0755-88018616<br>研招邮箱:fiyzb@sustc.edu.cn<br>研招QQ群:83776869          | http://fin.sustc.edu.cn/  |

点击"报名"按钮,进入报名流程,最后一步"确认提交"后,即完成报名。

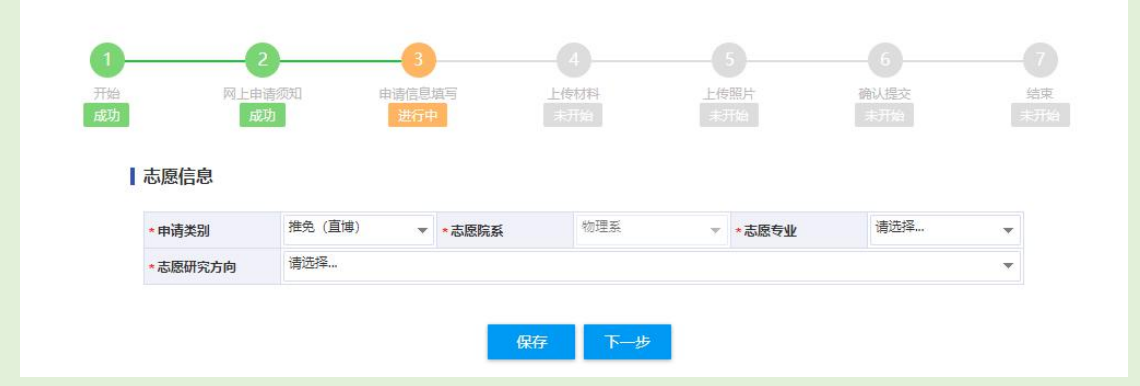

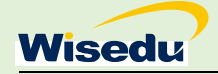

## 2.1.2.3 打印申请材料

|         |                    | 2020 年推免      | 倾报名甲请表      |             |  |
|---------|--------------------|---------------|-------------|-------------|--|
| 姓名      | jlsun              | 性别            | 男           |             |  |
| 籍贯      | 江苏                 | 民族            | 汉族          | <b>海验证码</b> |  |
| 政治面貌    | 共青团员               | 出生年月          | 2019-06-20  |             |  |
| 身份证号    | 320811198902244535 | 手机号码          | 18930999012 | yzbsys@gdu  |  |
| 邮箱地址    | 134@qq.com         | 邮政编码          | 200999      | 4日(星期一)     |  |
| 紧急联系人   | 张                  | 联系方式          | 18936011244 |             |  |
| 通讯地址    | 江苏                 | 」<br>南京江宁某镇某路 | un@wised    |             |  |
| 本科院校    | 河北工业大学             | 本科专业          | 软件工程        |             |  |
| 本科入学时间  | 2019-11            | 本科毕业时间        | 2019-12     |             |  |
| 本科专业人数  | 35                 | 本科专业排名        |             | 2           |  |
| 申请院系及专业 | 化学系数学(硕/博)         | 申请类别          | 1           | 推免 (硕士)     |  |
| 英语四级成绩  | 300                | 英语六级成绩        |             | 500         |  |
| 其他英语成绩  |                    | 2             | 00          |             |  |

### 2.1.2.4 资格初选

院系入围审核结束并发布入围结果后,学生可以查看到资格初选结果。 资格初审通过的,学生需要点击"确认参加"按钮。

|   | 002 物理系12         |  |
|---|-------------------|--|
| 恭 | 喜, 您已通过推免预报名资格审核! |  |
|   |                   |  |

#### 2.1.2.5 预录取信息

学生参加复试后, 院系对学生预录取并发布预录取结果后, 学生可以查看预录取信息。

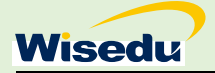

002 物理系12

恭喜, 您已被我院系预录取!